# Vejledning i brug af holdturneringssystemet

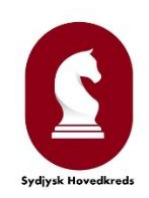

### Klubbens opgaver før turneringen

Ved sæsonstart udsender hovedkredsens turneringsleder en indbydelse, og det betyder at klubben skal tage stilling til hvilke hold, der kan stilles til turneringen. Hvis klubben har hold, der er kvalificerede til bestemte rækker, skal det undersøges, om man kan stille med hold til de pågældende rækker; hvis det ikke er muligt, bør man give turneringslederen tidligt besked, så han kan finde erstatningshold i god tid.

Tilmeldingen foretages som angivet i invitationen, typisk ved at svare pr mail med angivelse af de nødvendige oplysninger, der sandsynligvis vil omfatte antal hold, eventuelle holdnavne (hvis det ikke bare er klubnavn og holdnummer), ugedag for hjemmekampe, spillested for hjemmekampe, diverse restriktioner for spillestedet og kontaktperson (typisk klubformanden) – endnu behøver man ikke at angive holdledere for de enkelte hold.

Turneringslederen går derefter i gang med at tilrettelægge turneringen, og der sendes forslag ud, som klubberne kan kommentere på, før den endelige spilleplan fastlægges og lægges ud på holdskakhjemmesiden.

Klubberne skal derefter inden en nærmere angivet frist oprette styrkelister og angive holdledere for hvert hold.

### Oprettelse af styrkeliste, angivelse af holdleder med mere:

Klubberne har alle et login til holdturneringssystemet (det samme som anvendes til turneringsmodulet for andre turneringer).

På skak.dk vælges "Holdskak"

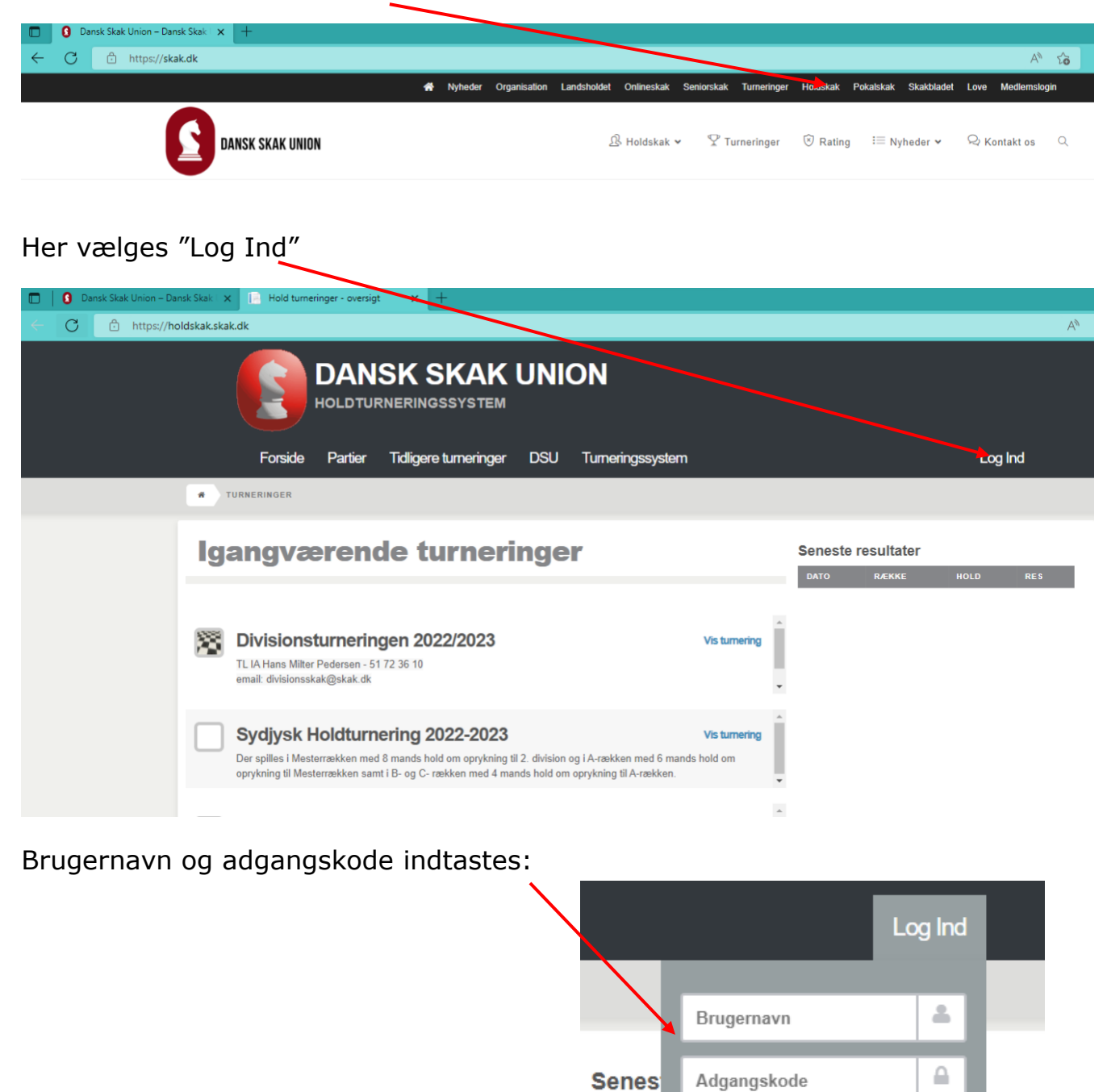

ATO Glemt adgangskode?

Log ind

## Klubbens aktuelle hold vises:

| holdskak.skak.dk/Admin/ClubIndex                                                             | 2 A <sup>N</sup>    |
|----------------------------------------------------------------------------------------------|---------------------|
|                                                                                              | VELKOMMEN TØNDER    |
| Forside Partier Tidligere turneringer DSU Turneringssystem                                   | Log ud Admin Profil |
| Mine turneringer                                                                             | Menu                |
| RESULTATER PARTIER KLUBOPLYSNINGER STYRKELISTE(R)                                            | Turnerings oversigt |
| Turnering : Sydjysk Holdturnering 2022-2023 - Hold : Tønder 1                                | Vis turneringer     |
| DATO HJEMMEHOLD UDEHOLD SPILLESTED RESULTAT                                                  | Profil              |
| Turnering : Sydjysk Holdturnering 2022-2023 - Hold : Tønder 2                                | Profil oplysninger  |
| DATO HJEMMEHOLD UDEHOLD SPILLESTED RESULTAT                                                  |                     |
|                                                                                              |                     |
|                                                                                              |                     |
|                                                                                              |                     |
|                                                                                              |                     |
| For at oprette styrkelisten trykkes på fanebladet "STYRI<br>og derefter på "Ret styrkeliste" | KELISTE(R)",        |
|                                                                                              |                     |
| Forside Partier Tidligere turgeringer DSU                                                    | Turneringssystem    |
|                                                                                              |                     |
| Mine turneringer                                                                             |                     |
|                                                                                              |                     |
| RESULTATER PARTIER KLUBOPLYSNINGER                                                           | R STYRKELISTE(R)    |
| Svdivsk Holdturnering 2022-2023                                                              | Ret styrkeliste     |
|                                                                                              |                     |
|                                                                                              |                     |
|                                                                                              |                     |
|                                                                                              |                     |

#### Sæt styrkeliste for Tønder

Hvis styrkelisten ikke opdateres på skærmen efter du har trykket "Gem styrkeliste" (vent mindst et par sekunder), så prøv at trykke "F5" i browseren for at gennemtvinge at styrkelisten gendindlæses.

|    | Sorter rating Sorter fide rating Gendan oprindelig Styrkeliste Kopier styrkeliste |           |      |                  | Gem styrkeliste |
|----|-----------------------------------------------------------------------------------|-----------|------|------------------|-----------------|
| NR | NAVN                                                                              | HOLD      | BRÆT | RATING<br>(STD.) | FIDE RATING     |
| 1  | Jens Christian Lund Tender Skakklub                                               | Reserve 🗸 |      | 2089             | 2085            |
| 2  | Helge Andersen Tønder Skakklub                                                    | Reserve 🗸 |      | 2062             | 2018            |
| 3  | Egon Laugesen Tønder Skakklub                                                     | Reserve 🛩 |      | 2000             | 1958            |
| 4  | Hans Valdemar Hansen Tønder Skakklub                                              | Reserve 🗸 |      | 1938             | 1944            |
| 5  | Dieter Kröger Tønder Skakklub                                                     | Reserve 🛩 |      | 1861             | 1870            |
| 6  | Kaj Elkjær Larsen Tønder Skakklub                                                 | Reserve 🗸 |      | 1806             | 1885            |
| 7  | Eivind Palm Tønder Skakklub                                                       | Reserve 🗸 |      | 1781             | 1823            |
| 8  | Asger Hvide Olesen Tønder Skakklub                                                | Reserve 🗸 |      | 1698             | 1695            |
| 9  | Niels Falsig Tønder Skakklub                                                      | Reserve 🛩 |      | 1694             | 1750            |
| 10 | Claus Egelund Tønder Skakklub                                                     | Reserve 🗸 |      | 1687             | 1664            |
| 11 | Gunnar Lind Haase Svendsen Tønder Skakklub                                        | Reserve 🛩 |      | 1685             | 1669            |
| 12 | Dzano Beckovic Tønder Skakklub                                                    | Reserve 🗸 |      | 1622             | 1636            |
| 13 | Helge Sörensen Tønder Skakklub                                                    | Reserve 🗸 |      | 1573             | 1622            |
| 14 | Kim Juul Trane Tonder Skakklub                                                    | Reserve 🗸 |      | 1526             | 1651            |
| 15 | Adis Heremic Tønder Skakklub                                                      | Reserve 🗸 |      | 1506             | 1596            |
| 16 | Kevin Lee Manaa Tønder Skakklub                                                   | Reserve 🗸 |      | 1500             | 0               |

De blå knapper øverst kan bruges til sortering og kopiering fra tidligere styrkelister.

Rækkefølgen kan ændres manuelt ved at klikke og holde musetasten nede på en spiller og flytte ham/hende til den position, han/hun skal være på.

Det er vigtigt at få dette gjort korrekt, da den valgte rækkefølge er gældende for alle klubbens holdopstillinger; normalt vil rækkefølgen ikke kunne ændres i løbet af sæsonen. For at styrkelisten er komplet skal holdene defineres:

Tryk på feltet udfor hver spiller for at vælge status:

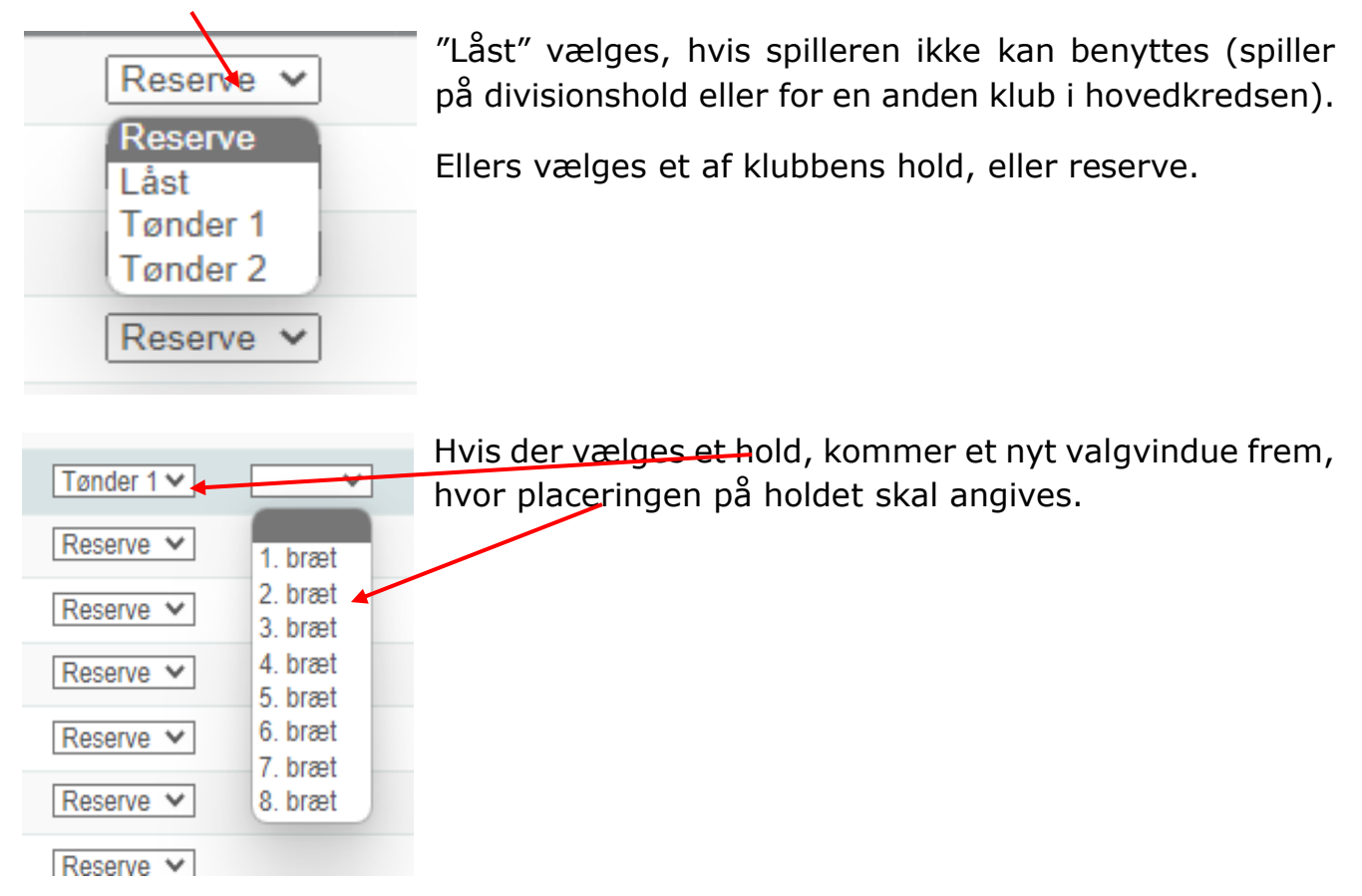

De angivne hold- og bræt-numre er ikke bindende. Ved hver enkelt holdkamp kan holdene frit sættes som den aktuelle holdopstilling siger, men den valgte holdopstilling bliver automatisk sat ind i skemaet, hvor resultaterne skal tastes ind, så man, hvis man stiller med den valgte opstilling, slipper for noget indtastningsarbejde.

Når alle hold er defineret, trykkes "Gem styrkeliste" (Grøn knap) og derefter "Tilbage" (Grå knap) (se billede på foregående side).

Hvis to eller flere klubber har holdsamarbejde om hold i A-, B- eller C-rækken, vil der skulle oprettes styrkelister udenom systemet – dette gøres i samarbejde med holdturneringslederen. I fanebladet "KLUBOPLYSNINGER" vises klubbens stamoplysninger, og holdlederne kan indtastes, ligesom andre oplysninger kan ændres: Tryk på "Ret hold oplysninger".

| RESULTA       | TER PARTIER                | KLUBOPLYS                       | SNINGER                | STYRKELISTE(R)     |
|---------------|----------------------------|---------------------------------|------------------------|--------------------|
| om Klub       | ben ( fra DSU's ka         | artotekt system)                |                        |                    |
| Klub:         | Tønder Skakklub            | Hove                            | edkreds:               | Sydjysk Hovedkreds |
| Spillested:   | Tønder Gymnasium           | Spill                           | edage:                 | Mandag             |
| Adresse:      | Astronom Hansensgade 9     | Ву:                             |                        | Tønder - 6270      |
| Kontakt:      | helgeandersen@bbsyd.dk     | / 30 27 18 76 Yder              | ligere detaljer:       | Klub Detaljer      |
| urnerin       | a . Ovdivak Haldt          | urnoring 2022-20                | 22 Hold I              | Tandor 4           |
| umering       | g : Syajysk Holdu          |                                 | 23 - Hold :            |                    |
| 9 Advarsel:   | Der er ikke korrekt hol    | d opstilling for holdet, kontro | ller at styrkelisten e | er opsat korrekt ? |
| Holdnavn      | Tønder                     | Nummer                          | 1                      |                    |
| Holdleder     |                            | Spilledag:                      | N                      | Nandag             |
| Email:        |                            | Tlf:                            |                        |                    |
| Yderligere in | fo                         |                                 |                        |                    |
| Spillested    | Astronom Hansensgad        | le 9 Tønder - 6270 Tønder (     | Gymnasium              |                    |
| Ret hold op   | sninger Vis standard opsti | lling                           |                        |                    |
| urnorin       | a - Cudiuck Holdt          | urporing 2022-20                | 22 Hold -              | Tandor 2           |
| umenn         | y . Syujysk Holdu          |                                 | 23 <b>-</b> Holu .     |                    |
| 9 Advarsel:   | Der er ikke korrekt hol    | d opstilling for holdet, kontro | ller at styrkelisten e | er opsat korrekt ? |
| Holdnavn      | Tønder                     | Nummer                          | 2                      | 2                  |
| Holdleder:    |                            | Spilledag:                      | N                      | Nandag             |
| Email:        |                            | Tlf:                            |                        |                    |
| Yderligere in | fo                         |                                 |                        |                    |
|               | Astronom Hansensdag        | le 9 Tønder - 6270 Tønder (     | Gymnasium              |                    |

Herved kommer følgende skærmbillede frem:

|                           | DANSK SKAK UNION<br>HOLDTURNERINGSSYSTEM                                    | VELKOMMEN TØNDER     |
|---------------------------|-----------------------------------------------------------------------------|----------------------|
| Fors                      | ide Partier Tidligere turneringer DSU Turneringssystem                      | Log ud Admin Profil  |
| Ret hold oplysn           | inger for holdet : Tønder 1                                                 | Menu                 |
| Spille dag                | Angiv klubbens / holdets spilledag                                          | Turnerings ov ersigt |
| Holdleder                 |                                                                             | Profil               |
| Holdleder email           | Hold leder email                                                            | Profil oplysning ar  |
| Holdleder tif             | Hold leder tif                                                              | Log ud               |
| Yderligere<br>oplysninger |                                                                             |                      |
| Spillested                | Beskrivelse af holdet Astronom Hansensgade 9 Tønder - 6270 Tønder Gymnasium |                      |
| Gem Hold Nulsti           | Beskrivelse af spillested, by, adresse etc.                                 |                      |
|                           | 🖬 🖉 🐨 😳 🚅 🤉 📲                                                               | <b>v</b> _           |

De angivne oplysninger kommer fra Dansk Skak Unions kartotek – måske har holdturneringslederen korrigeret dem ud fra klubbens tilmelding.

Oplysningerne kontrolleres og rettes om nødvendigt, og holdlederens navn angives sammen med kontaktoplysninger (så vidt muligt både mail og telefon – hvis holdlederen ikke har mail, bør en anden mailadresse angives, så der kan sendes information den vej; det samme gælder dersom holdlederen ikke har telefon, da bør der angives et andet telefonnummer, der kan bruges, hvis man skal have givet en hurtig besked).

Når skemaet er færdigudfyldt trykkes "Gem Hold" (grøn knap).

For at logge ud af holdskakhjemmesiden trykkes "Log ud" i enten den højre menu eller i topmenuen.

### Holdopstilling

Holdlederens opgaver før en holdkamp er at samle spillere nok til holdet og at finde ud af hvor kampen skal foregå samt at arrangere transport mm. Når det er en hjemmekamp, er klubben også ansvarlig for, at de praktiske forhold er i orden (bræt, brikker, ure, noteringslister, holdkort, reglementer).

Ved start på kampen skal holdlederen sikre sig, at holdet stiller op i den rigtige rækkefølge i henhold til styrkelisten, og hvis han ikke har en fortrykt liste, kan den hentes på turneringssystemet. Der kræves ikke login til denne funktion, men det er vigtigt, at man får hentet den rigtige liste:

Gå til Holdskak på skak.dk

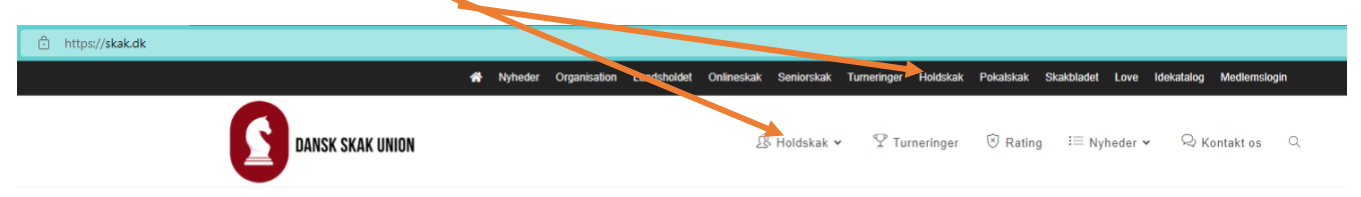

Vælg Sydjysk (Rækkefølgen er ikke altid som vist, måske skal der rulles ned på siden for at finde den)

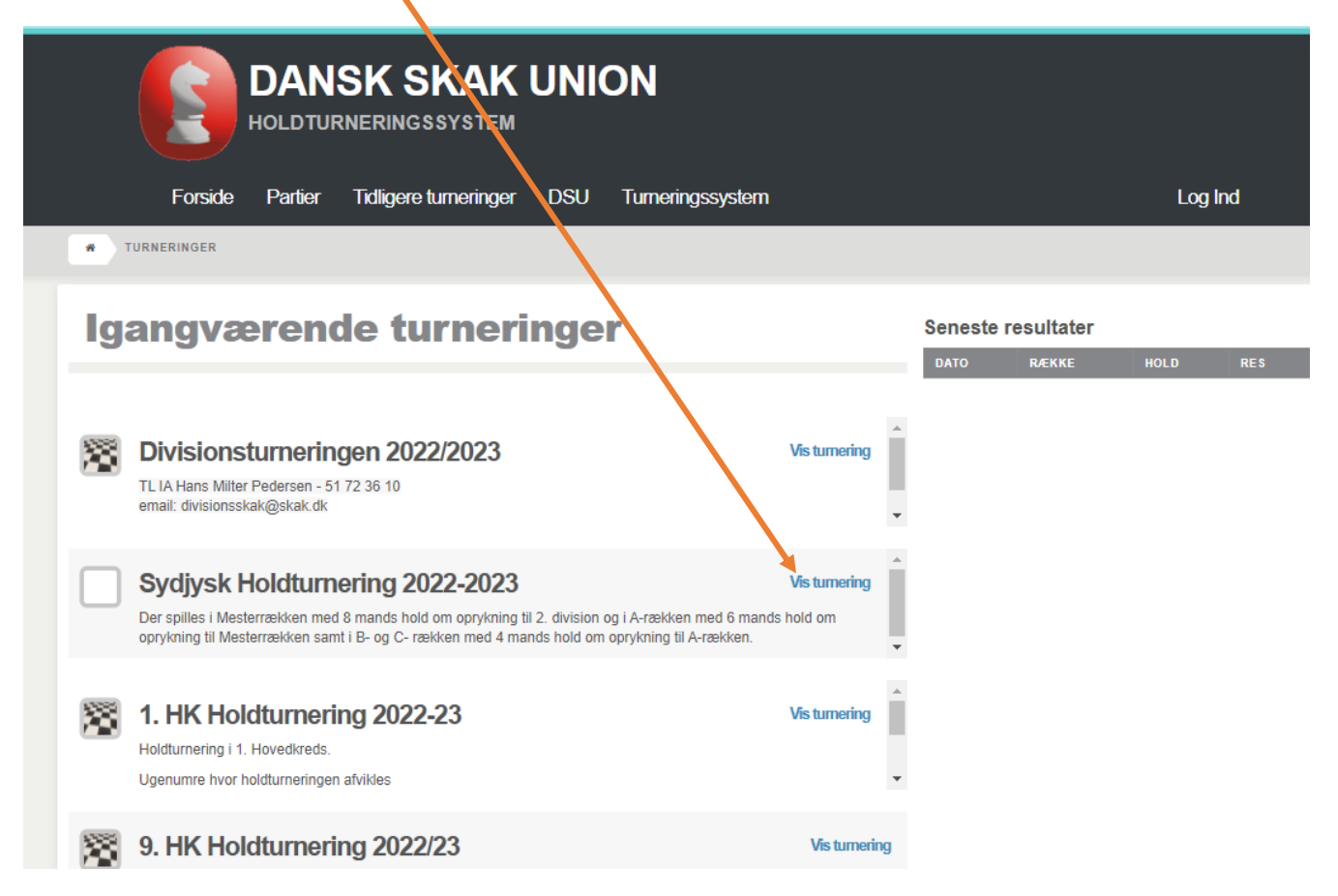

### Vælg den række, det drejer sig om

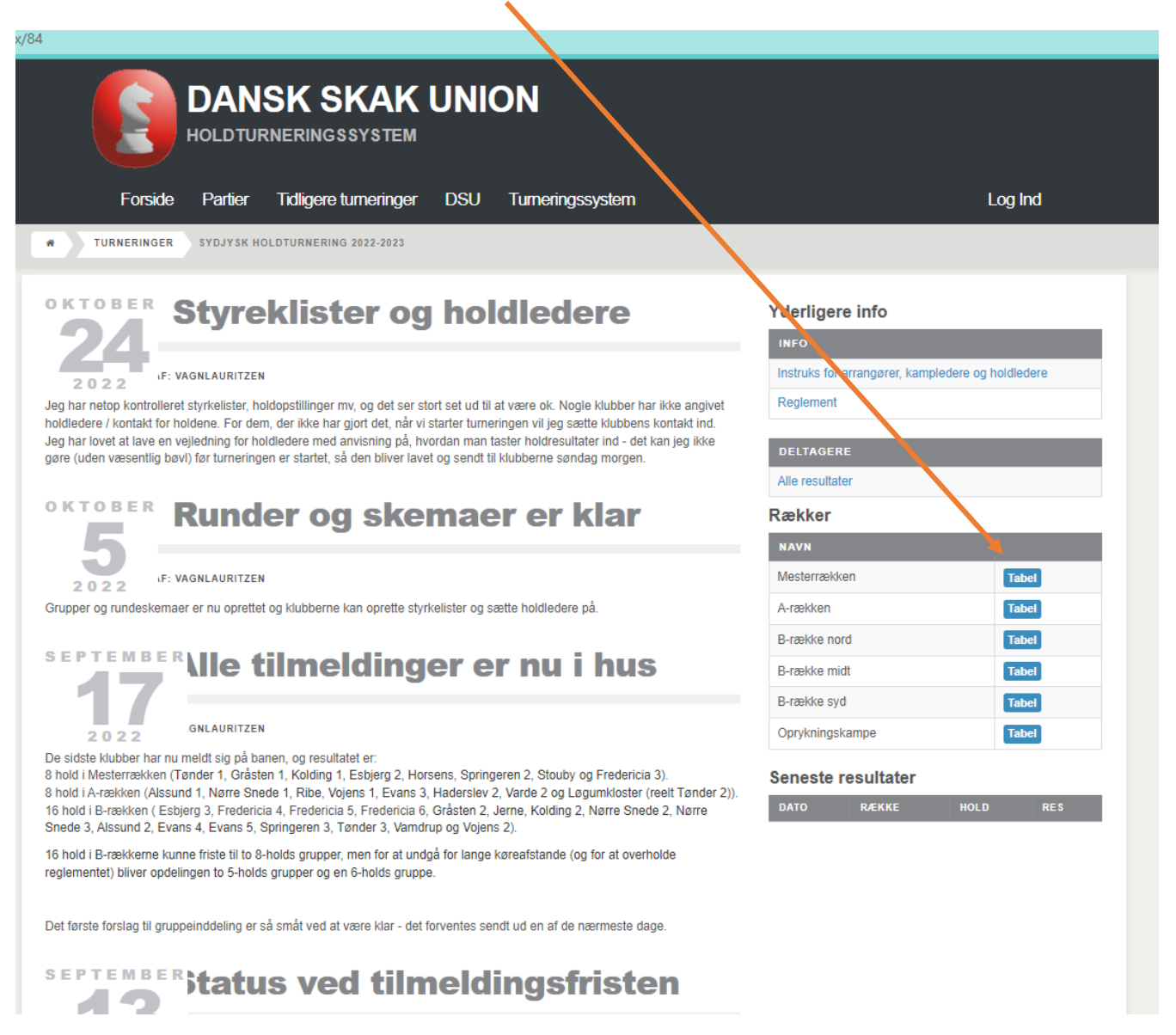

|     | Forside Partie                        | er Tidligere      | e turneringer     | DSU T             | umeringssyst     | em               |                  |                       |      | Log Ind |       |
|-----|---------------------------------------|-------------------|-------------------|-------------------|------------------|------------------|------------------|-----------------------|------|---------|-------|
| R   | TURNERINGER SYDJ                      | YSK HOLDTURNE     | RING 2022-2023    | A-RÆKKEN - 1      | ABEL             |                  |                  |                       |      |         |       |
| dre | e rækker: 🖆 Mesterrækken 😭            | A-rækken 🖌 🔂 E    | 3-række nord f    | B-række midt      | 🔁 B-række syd    | 🖆 Oprykningsk    | ampe             |                       |      |         |       |
| lm  | Tabel Grafisk Tabel Stilling 1        | Tabel Cross Tal   | bel               |                   |                  |                  |                  |                       |      |         |       |
| -R  | ÆKKEN                                 |                   |                   |                   |                  |                  |                  |                       |      |         | PRINT |
|     | Hold                                  | Runde 1<br>Uge 44 | Runde 2<br>Uge 46 | Runde 3<br>Uge 49 | Runde 4<br>Uge 3 | Runde 5<br>Uge 5 | Runde 6<br>Uge 9 | Runde 7<br>12-03-2023 | Bræt | Match   | Ы     |
|     | Vojens 1<br>- Vojens Skakklub         | 3                 | 4                 | 5                 | 6                | 7                | 8                | 2                     | 0    | 0       | 1 - 8 |
|     | Ribe<br>- Ribe Skakklub               | 4                 | 5                 | 6                 | 7                | 8                | 3                | 1                     | 0    | 0       | 1 - 8 |
|     | Evans 3<br>- Skakklubben Evans        | 1                 | 6                 | 7                 | 4                | 5                | 2                | 8                     | 0    | 0       | 1 - 8 |
|     | Nørre Snede 1<br>- Nr. Snede Skakklub | 2                 | 1                 | 8                 | 3                | 6                | 5                | 7                     | 0    | 0       | 1 - 8 |
|     | Varde 2<br>- Varde Skakklub           | 7                 | 2                 | 1                 | 8                | 3                | 4                | 6                     | 0    | 0       | 1 - 8 |
|     | Haderslev 2<br>- Haderslev Skakklub   | 8                 | 3                 | 2                 | 1                | 4                | 7                | 5                     | 0    | 0       | 1 - 8 |
|     | Alssund 1<br>- Skakklubben Alssund    | 5                 | 8                 | 3                 | 2                | 1                | 6                | 4                     | 0    | 0       | 1 - 8 |
|     | Løgumkloster                          | 6                 | 7                 | 4                 | 5                | 2                | 1                | 3                     | 0    | 0       | 1 - 8 |

Hvis man klikker på holdnavnet (øverst), får man STYRKELISTEN, der angiver den rækkefølge som holdets spillere skal stille op i.

Hvis man klikker på klubnavnet, får man den aktuelle ratingliste; den ændres sandsynligvis i løbet af sæsonen.

Se næste sider for detaljer på de to valg.

| o Løgumkloster      | Но | ldoplysninger for det valgte hold |
|---------------------|----|-----------------------------------|
| o - Tønder Skakklub |    | Styrkeliste for klubben           |
|                     |    |                                   |

TURNERINGER

\*

A-RÆKKEN LØGUMKLOSTER STYRKELISTE

### Hold information for Løgumkloster

| DETALJER        |                                                                       |
|-----------------|-----------------------------------------------------------------------|
|                 |                                                                       |
| Klub            | Løgumkloster                                                          |
| Spillested      | Øster Højst Filialskole, Skolegade 9A, Øster Højst, 6240 Løgumkloster |
| Spille dag      | Tirsdag                                                               |
| Holdleder       | Vagn Lauritzen                                                        |
| Kontakt         | logumklosterskakklub@gmail.com / +4521482043                          |
| Hold nummer     |                                                                       |
| Start nummer    | 8                                                                     |
| Yderligere info |                                                                       |
| RESULTATER      | SYDJYSK HOLDTURNERING 2022-2023 - MESTERRÆKKEN                        |
|                 |                                                                       |

SYDJYSK HOLDTURNERING 2022-202

| KUNDE | DATO             | NJEMME       | UDE          | RESULIAI |
|-------|------------------|--------------|--------------|----------|
| 1     | 30-10-2022 12:00 | Springeren 2 | Tønder 1     |          |
| 2     | 13-11-2022 12:00 | Tønder 1     | Gråsten 1    |          |
| 3     | 04-12-2022 12:00 | Tønder 1     | Fredericia 3 |          |
| 4     | 15-01-2023 12:00 | Kolding 1    | Tønder 1     |          |
| 5     | 29-01-2023 12:00 | Tønder 1     | Esbjerg 2    |          |
| 6     | 26-02-2023 12:00 | Stouby 1     | Tønder 1     |          |
| 7     | 12-03-2023 12:00 | Horsens 1    | Tønder 1     |          |

#### RESULTATER SYDJYSK HOLDTURNERING 2022-2023 - A-RÆKKEN

| RUNDE    | DATO              | HJI  | ЕММЕ         | UDE          | RESULTAT |
|----------|-------------------|------|--------------|--------------|----------|
| 1        | 31-10-2022 19:00  | Had  | derslev 2    | Løgumkloster |          |
| 2        | 15-11-2022 19:00  | Løg  | jumkloster   | Alssund 1    |          |
| 3        | 05-12-2022 19:00  | Nør  | re Snede 1   | Løgumkloster |          |
| 4        | 17-01-2023 19:00  | Var  | de 2         | Løgumkloster |          |
| 5        | 31-01-2023 19:00  | Løg  | jumkloster   | Ribe         |          |
| 6        | 28-02-2023 19:00  | Løg  | jumkloster   | Vojens 1     |          |
| 7        | 12-03-2023 12:00  | Eva  | ins 3        | Løgumkloster |          |
| RESULTAT | ER SYDJYSK HOLDTI | JRNE | RING 2022-20 | 23 - B-RÆKKE | SYD      |
| RUNDE    | DATO              |      | НЈЕММЕ       | UDE          | RESULTAT |
| 1        | 03-11-2022 19:00  |      | Gråsten 2    | Tønder 2     |          |
| 2        | 14-11-2022 19:00  |      | Tønder 2     | Alssund 2    |          |
| 3        | 05-12-2022 19:00  |      | Tønder 2     | Vojens 2     |          |
| 5        | 30-01-2023 19:00  |      | Vamdrup      | Tønder 2     |          |
|          |                   |      |              |              |          |

|      |                               |              |      |        | Vis Tabe     |
|------|-------------------------------|--------------|------|--------|--------------|
| STYF | RKELISTE                      |              |      | C      | SV PDF       |
| NR   | NAVN                          | HOLD         | BRÆT | RATING | FIDE<br>RAT. |
| 1    | Jens Christian Lund           | Reserve      |      | 2089   | 2085         |
| 2    | Helge Andersen                | Tønder 1     | 1    | 2062   | 2018         |
| 3    | Egon Laugesen                 | Reserve      |      | 2000   | 1958         |
| 4    | Hans Valdemar Hansen          | Tønder 1     | 2    | 1938   | 1944         |
| 5    | Dieter Kröger                 | Tønder 1     | 3    | 1861   | 1870         |
| 6    | Asger Hvide Olesen            | Reserve      |      | 1698   | 1695         |
| 7    | Gunnar Lind Haase<br>Svendsen | Tønder 1     | 4    | 1685   | 1669         |
| 8    | Niels Falsig                  | Tønder 1     | 5    | 1694   | 1750         |
| 9    | Dzano Beckovic                | Løgumkloster | 1    | 1622   | 1636         |
| 10   | Helge Sörensen                | Tønder 1     | 6    | 1573   | 1622         |
| 11   | Kim Juul Trane                | Løgumkloster | 2    | 1526   | 1651         |
| 12   | Scot Wolfgang Jensen          | Løgumkloster | 3    | 1399   | 1577         |
| 13   | Vagn Lauritzen                | Løgumkloster | 4    | 1441   | 1590         |
| 14   | Eivind Palm                   | Løgumkloster | 5    | 1781   | 1823         |
| 15   | Kaj Elkjær Larsen             | Tønder 2     | 1    | 1806   | 1885         |
| 16   | Claus Egelund                 | Tønder 2     | 2    | 1687   | 1664         |
| 17   | Simon Fly-Petersen            | Tønder 2     | 3    | 1472   | 1564         |
| 18   | Adis Heremic                  | Tønder 1     | 7    | 1506   | 1598         |
| 19   | Harald Eis                    | Tønder 1     | 8    | 1491   | 1657         |
| 20   | Kevin Lee Manaa               | Reserve      |      | 1500   | 0            |
| 21   | Baltser Andersen              | Løgumkloster | 6    | 1387   | 1484         |
| 22   | Steffen Petersen              | Tønder 2     | 4    | 1393   | 0            |
| 23   | Broder M. Petersen            | Reserve      |      | 1400   | 0            |
| 24   | Edlef Bucka-Lassen            | Reserve      |      | 1337   | 1484         |
| 25   | Hubert de Blanck              | Reserve      |      | 1058   | 1453         |
| 26   | Torben Frederiksen            | Reserve      |      | 1198   | 0            |
| 27   | Ana Andziulyte                | Reserve      |      | 1023   | 1090         |
| 28   | Arturas Andziulis             | Reserve      |      | 925    | 1248         |
| 29   | Jens Peter Jensen             | Reserve      |      | 1204   | 1380         |
|      |                               |              |      |        |              |

### f Holdkampe for alle klubbens hold.

Løgumkloster - Tønder Skakklub

8

### Kluboplysninger.

Bemærk, som her der være kan forskel på spilledag og spillested i forhold til de enkelte hold.

Klubbens ratingliste vil ofte adskille sig fra styrkelisten.

Forside indbydelser igangværende

Turneringssystem

Klub Informationer

#### Tender Skakklub Navn Tender Skalddub Adresse Astronom Hansenagade 9 Вγ Tender - 6270 Tonder Gymnesium Sprilested Spilledage Mandag Kontakt Email : helgeandersen@bbsyd.dk Telefon: 30 27 18 76 Hjemmearde http://www.toenderakakklub.dk

Arkiv

Kalen

Klub & Mediem

Partier

#### mer I'UF CSV RIF HIML

| Med | lemmer    |                               |                                          |        | Selt: |      |             |
|-----|-----------|-------------------------------|------------------------------------------|--------|-------|------|-------------|
| ÷   | Nummer    | Navn                          | Klubber                                  | Rating | Hurbg | Lyn  | hide rating |
| 1   | 100400391 | Jens Christian<br>Lund        | Tunder Skakklub                          | 2089   | 2102  | 2102 | 208         |
| 2   | 100400110 | Heige Andersen                | Fonder Skakklub                          | 2082   | 1957  | 1887 | 200         |
| 3   | 100400389 | Egon Laugesen                 | Tender Skakklub                          | 2000   | 2004  | 2004 | 195         |
| 4   | 101096506 | Hans Valdemar<br>Hansen       | Tonder Skakklub                          | 1938   | 1901  | 1863 | 194         |
| 5   | 101096018 | Dieter Kroger                 | Tender Skakklub                          | 1881   | 1918  | 1832 | 187         |
| 6   | 100400387 | Kaj Elkjør Larven             | Tender Skakklub                          | 1808   | 1738  | 1839 | 188         |
| 7   | 100801031 | Ervind Palm                   | Tender Skakklub                          | 1781   | 1827  | 1749 | 181         |
| 8   | 100400397 | Aager Hvide<br>Olesen         | Tonder Skakklub                          | 1698   | 1763  | 1809 | 165         |
| 9   | 100400382 | Nels Falarg                   | Tender Skakklub                          | 1694   | 1727  | 1890 | 175         |
| 10  | 100601217 | Claus Egelund                 | Tender Skakklub                          | 1687   | 1700  | 1700 | 166         |
| 11  | 100401811 | Gunner Lind Heave<br>Svendsen | Tender Skakklub                          | 1685   | 1552  | 1552 | 168         |
| 12  | 100400888 | Uzeno Beckovic                | Tender Skakklub                          | 1622   | 1431  | 1589 | 160         |
| 13  | 101200075 | Helge Sorensen                | Tender Skakklub                          | 1573   | 1660  | 1660 | 163         |
| 14  | 101200039 | Kim Juul Irane                | Fonder Skakklub                          | 1528   | 1638  | 1805 | 165         |
| 15  | 100401644 | Adia Heremic                  | Tonder Skakklub                          | 1508   | 1357  | 1800 | 160         |
| 18  | 101200185 | Kevin Lee Manaa               | Tonder Skakklub                          | 1500   | 1421  | 1500 |             |
| 17  | 100401595 | Hereld bis                    | Tonder Skakklub                          | 1491   | 1438  | 1494 | 165         |
| 18  | 101200141 | Simon Hy-<br>Petersen         | Tonder Skakklub                          | 1472   | 1626  | 1470 | 162         |
| 19  | 100400228 | Vagn Lauritzen                | Legumkloster<br>Skakklub Tonder Skakklub | 1441   | 1580  | 1383 | 150         |
| 20  | 101200181 | Broder M. Petersen            | Tonder Skakklub                          | 1400   | 1380  | 1400 |             |
| 21  | 100401589 | Scot Wolfgang<br>Jerwen       | Tunder Skakklub                          | 1399   | 1488  | 1412 | 15/         |
| 22  | 101200140 | Statten Patersen              | Tender Skakklub                          | 1393   | 1380  | 1400 |             |
| 23  | 100400217 | Baltzer Andersen              | Fonder Skakklub                          | 1387   | 1455  | 1599 | 148         |
| 24  | 100401502 | Edlet Bucka-<br>Lassen        | Tender Skakklub                          | 1337   | 1160  | 1230 | 148         |
| 25  | 100400383 | Torben<br>Frederiksen         | Tender Skakklub                          | 1198   | 1198  | 1198 |             |
| 28  | 101200110 | Hubert de Blanck              | Fonder Skakklub                          | 1058   | 1180  | 1000 | 145         |
| 27  | 101200084 | Ana Andoulyte                 | Tonder Skakklub                          | 1023   | 961   | 1000 | 106         |
| 28  | 101200085 | Arturas Andoruta              | Tender Skakklub                          | 925    | 925   | 1000 | 124         |

# Klubber og medlemmer

Hovedkredze Liste over alle hovedkredse i Dansk Skak Union

Alle klubber Liste over alle klubber i Densk Skak Union

# Alle Mediemmer Liste over alle sklive mediemmer i Dersk Stak Union

Sog medlem Sog medlem på forsøvn, efternøvn, nåling, fødseladeto og lignende

Top 100 Top lister over mend, kvinder og juniorer

Kvinder Liste over alle kvindelige medlemmer i Densk Skak Union

Ungdom Liste over ungdoms medlemmer i dansk stolk union, gruppenet efter alder

Dommere Liste over alle dommere

Fide medlemmer Aktive datake Fide medlemmer

### Indtastning af resultater

Hjemmeholdet skal normalt sørge for at taste resultaterne ind. Det kan gøres under kampen, hvis man har netadgang (og tid) på spillestedet.

Ellers skal det gøres snarest muligt efter kampen (reglementet siger senest dagen efter kampen).

Dette kræver log-in på systemet.

Efter log-in får man oversigten over klubbens kampe i sæsonen, hvor de aktuelle kampe kan indberettes (der skal måske rulles nedad på siden for at finde den aktuelle kamp):

|                          | 5                                                                                                    | DAN                               | SK SI                                  | KAK UNION                                                                                                    |                                                      | VELKOMMEN TØNDER    |
|--------------------------|----------------------------------------------------------------------------------------------------|-----------------------------------|----------------------------------------|----------------------------------------------------------------------------------------------------|------------------------------------------------------|---------------------|
|                          | Forside                                                                                                    | e Partier                         | Tidligere tu                           | meninger DSU Turneringssyste                                                                                                    | m                                                    | Log ud Admin Profil |
| ne turi                  | neringer                                                                                                    |                                   |                                        |                                                                                                    |                                                      | Menu                |
| D                        |                                                                                                    | DAL                               |                                        |                                                                                                    |                                                      | Turnerings oversigt |
| K                        | LJOLIATER                                                                                                    | TA                                | VILK                                   | REODOF ET SMINGER                                                                                                    | ILLISTE(N)                                           | Vis turneringer     |
| Turi                     | nering :                                                                                                    | Sydjysk H                         | oldturner                              | ing 2022-2023 - Hold : Tønde                                                                                                    | r1                                                   | Profil              |
|                          | DATO                                                                                                    | HJEMMEHOLD                        | UDEHOLD                                | SPILLESTED                                                                                                    | RLSULTAT                                             | Factoria            |
| 1 2                      | <b>iii</b> 30- <b>10</b> -<br>2022                                                                             | Springeren 2                      | Tønder 1                               | Munkevænget 2 Kolding - 6000 Munkevængets<br>Skole, Blok H                                                                                                   | Indtast                                              | Profil oplysninger  |
| . 1                      | <b>1</b> 3-11-<br>2022                                                                                         | Tønder 1                          | Gråsten 1                              | Astronom Hansensgade 9 Tønder - 6270<br>Tønder Gymnasium                                                                                                    | Fremtidigt                                           | Log ud              |
| 2 2                      |                                                                                                    |                                   | Fredericia                             | Astronom Hansensgade 9 Tønder - 6270<br>Tønder Gymnasium                                                                                                    |                                                      |                     |
| 3                        | 04-12-<br>2022                                                                                                 | lønder 1                          | 3                                      |                                                                                                    | Fremtidigt                                           |                     |
| 2 2<br>3 2<br>4 2        | 04-12-<br>2022<br>15-01-<br>2023                                                                               | Kolding 1                         | 3<br>Tønder 1                          | Svietorvet 1 Kolding - 6000 Midtgaarden                                                                                                    | Fremtidigt                                           |                     |
| 2 2<br>3 2<br>4 2<br>5 2 | 04-12-<br>2022<br>15-01-<br>2023<br>29-01-<br>2023                                                             | Tønder 1<br>Kolding 1<br>Tønder 1 | 3<br>Tønder 1<br>Esbjerg 2             | Svietorvet 1 Kolding - 6000 Midtgaarden<br>Astronom Hansensgade 9 Tønder - 6270<br>Tønder Gymnasium                                                          | Fremtidigt<br>Fremtidigt                             |                     |
|                          | <ul> <li>04-12-<br/>2022</li> <li>15-01-<br/>2023</li> <li>29-01-<br/>2023</li> <li>29-02-<br/>2023</li> </ul> | Kolding 1<br>Tønder 1<br>Stouby 1 | 3<br>Tønder 1<br>Esbjerg 2<br>Tønder 1 | Svietorvet 1 Kolding - 6000 Midtgaarden<br>Astronom Hansensgade 9 Tønder - 6270<br>Tønder Gymnasium<br>Idrælsvej 12 Stouby - 7140 Stoubyhallens<br>Cafeteria | Fremtidigt<br>Fremtidigt<br>Fremtidigt<br>Fremtidigt |                     |

Ved at vælge indtast fås standardholdopstillingen for kampen.

Holdopstillingen skal kontrolleres, og hvis den afviger fra standardopstillingen, kan den ændres ved at trykke på valgknappen udfor hvert bræt;

| Result          | ater 1. runde mellem Springeren 2           | - Tønder 1                               |                | Ĩ  |
|-----------------|---------------------------------------------|------------------------------------------|----------------|----|
| INFO            |                                             |                                          |                |    |
| BRÆT            | SPRINGEREN 2                                | TØNDER 1                                 | RESULTAT       | L. |
| 1               | 11.Jan Rosenberg(Springeren 21. bræt)       | 2.Helge Andersen(Tønder 1 1. bræt)       | Vælg Result: V |    |
| 2               | 13.Kim Broksø(Springeren 2.2. bræt)         | 4.Hans Valdemar Hansen(Tønder 1 2. bra 🗸 | Vælg Result≀ ✓ | Ē  |
| 3               | 14.Aage Søndergaard Nielsen(Springeren 2 🗸  | 5. Dieter Kröger(Tønder 1 3. bræt)       | Vælg Resulta ✓ | _  |
| 4               | 17.Henrik Artmann(Springeren 24. bræt) 🗸    | 7.Gunnar Lind Haase Svendsen(Tønder ' 🗸  | Vælg Result₂ ✓ |    |
| 5               | 19.Dan Sörensson(Springeren 2 5. bræt) 🗸    | 8.Niels Falsig(Tønder 1 5. bræt)         | Vælg Result: 🗸 |    |
| 6               | 20. Hans Nørgaard Paulsen(Springeren 2 6. 🗸 | 10.Helge Sörensen(Tønder 1 6. bræt) 🗸    | Vælg Resulta ✓ |    |
| 7               | 21.Tommy Hansen(Springeren 2 7. bræt) 🗸     | 18.Adis Heremic(Tønder 1 7. bræt)        | Vælg Result₂ ✓ |    |
| 8<br>Spille dat | 22.Søren Krabbenhøft(Springeren 2 8. bræt 🗸 | 19.Harald Eis(Tønder 1 8. bræt)          | Vælg Result≀ ✓ |    |
| 30-10-20        | 022                                         |                                          |                |    |
| Kampled         | ler                                         |                                          |                |    |

Ved afslutning af partierne (eller senest ved indberetningen) vælges resultatet for hvert parti. De normale resultater er jo 1-0, 0-1 eller ½-½, men der kan (sjældent) vare brug for andre f.eks. --+ (udeholdets spiller har vundet uden kamp), +-- (hjemmeholdet har vundet uden kamp).

Ved afslutning skal kamplederen angives, og hvis der har været uregelmæssigheder, i løpet kampen, skal dette angives under kommentarer.

| untur | er syajysk Holatumering 2072-2023 - M       | esterrækken                             | Tibage         | Menu                |
|-------|---------------------------------------------|-----------------------------------------|----------------|---------------------|
|       | /                                           | /                                       |                | Turnerings oversigt |
| ulta  | ater 1. runde mellem Springeren 2 ·         | Tønder 1                                |                | Vis turneringer     |
| 0     |                                             |                                         |                | Profil              |
| ET    | SPRINGEREN 2                                | TØNDER 1                                | RESULTAT       |                     |
|       | 11. Jan Rosenberg(Springeren 2.1. bræt) V   | 2.Helge Anderser (Tønder 1 1. bræt) 💙   | Vælg Result: 🗸 | Profil oplysninger  |
|       | 13.Kim Broksø(Springe en 2 2. bræt) 💙       | 4.Hans Valdem r Hansen(Tønder 1 2. br 💙 | Vælg Result: 🗸 | Log ud              |
|       | 14.Aage Søndergaar / Nielsen(Springeren 🕻 🗙 | 5. Dieter Kröner(Tønder 1 3. bræt) 💙    | Vælg Result: 🗸 |                     |
|       | 17.Henrik Artmann("pringeren 2.4. bræt) 💙   | 7.Gunnar Und Haase Svendsen(Tønder 💙    | Vælg Result: 🗸 |                     |
|       | 19.Dan Sörenssor Springeren 2 5. bræt) 💙    | 8.Niels Filsig(Tønder 1 5. bræt)        | Vælg Result: 🗸 |                     |
|       | 20.Hans Nørgaald Paulsen(Springeren 2 6. 🗸  | 10.Hel (e Sörensen(Tønder 1 6. bræt) 💉  | Vælg Result: 🗸 |                     |
|       | 21.Tommy Harsen(Springeren 2.7. bræt) 💙     | 18.A lis Heremic(Tønder 1 7. bræt)      | Vælg Result: 🗸 |                     |
|       | 22.Søren Kræbenhøft(Springeren 2 8. bræ 🗙   | 19 Harald Eis(Tønder 1 8. bræt) 🗸       | Vælg Result: 🗸 |                     |
| ent   | arer til indberetningen                     |                                         |                |                     |
| B     |                                             |                                         | <b>(2)</b> -   |                     |
|       |                                             |                                         |                |                     |
|       | ¥                                           |                                         |                |                     |
|       |                                             |                                         |                |                     |
|       |                                             |                                         |                |                     |
|       |                                             |                                         |                |                     |
|       |                                             |                                         |                |                     |
|       |                                             |                                         | 4              |                     |
|       |                                             |                                         |                |                     |
|       |                                             |                                         |                |                     |
|       |                                             |                                         |                |                     |
| Rés   | ultater                                     |                                         |                |                     |

For at afslutte trykkes "Gem Resultater"